## 学内アドレス帳の登録方法(教員向け)

- 外部アドレス帳の登録準備
  - 「事務局 WEB ページ」→「学内教職員組織等」→
     「内線番号と E mail」をクリックします。

| ● 事務局Webペー    | ージ                                                |
|---------------|---------------------------------------------------|
|               |                                                   |
| ▶ 主要行事·会議等日程▶ | <ul> <li>新着情報</li> </ul>                          |
| ▶ 会議予約・施設貸与 ▶ | ● 学内報11日号を発刊                                      |
| ▶ 願出・届出用紙 ▶   |                                                   |
| ▶ 学則・諸規程等 ▶   | <u> 開出・用出日紙を更新しました。</u><br>(平成23年度予算関連事項 / その他31) |
| 学内教職員組織等      | 理事会                                               |
| ▶ 学 内 報       | 法人本部·事務局配置一覧 <u>学舎内線番号一覧</u><br>教員配置一覧            |
| ▶ 各課からの案内     | 指道数冒                                              |
| ▶ スクールバス時刻表   | 内線番号とE-mail - <u>。</u><br>                        |
| ▶ リンク集        | 内線番号とダイヤルイン(天白学舎)                                 |
| ▶ サイトマップ      | 内線番号とダイヤルイン(中・高) <u>閉しました。</u><br>各種委員会構成一覧       |
| ■ Web利用の手引き   | 研究助成Webページを更新しました。<br>(平成23年度教育・基盤研究助成費申請書類様式等)   |

「メールアドレス帳、エイリアス、内線番号一覧」
 の「全教職員メールアドレス帳」の「ダウンロード」
 にマウスを合わせて右クリックします。

## (<u>http://www.nagoya-wu.ac.jp/~somu/data/ADDRESS</u> NWU.TXT)

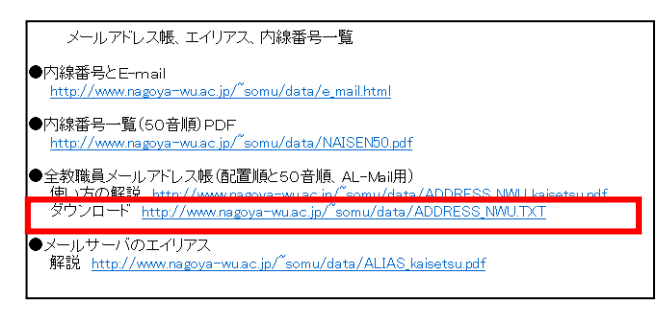

3. 下の画面が表示されたら、「対象ファイルに保存」を 選択します。

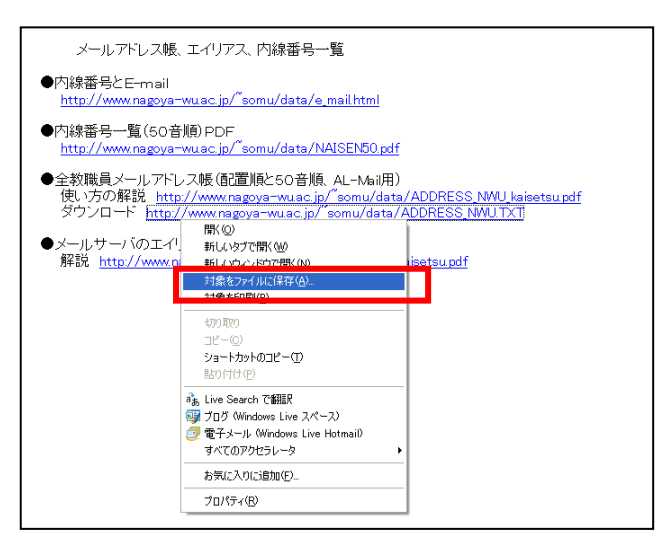

4.デスクトップを選択し、ファイルを保存します。
 (ファイル名は変更しない)

| 2 名前を付けて保存                                                                                             |                                        |                    |                        | 23  |
|----------------------------------------------------------------------------------------------------|----------------------------------------|--------------------|------------------------|-----|
|                                                                                                    | <i>†</i> •                             | <b>- - - + - j</b> | デスクトップの検索              | Q   |
| 整理 ▼ 新しいフォル                                                                                            | Ø-                                     |                    | 6 <sup>27</sup><br>9 = | 0   |
| <ul> <li>▲ ☆ お気に入り</li> <li>▲ ダウンロード</li> <li>■ デスクトップ</li> <li>■ デスクトップ</li> <li>■ 新振振した場野</li> </ul> | <b>ライブラリ</b><br>システム フォルダー<br>29999901 |                    |                        |     |
| <ul> <li>▲ (2) ライブラリ</li> <li>▶ (2) ドキュメント</li> </ul>                                                  |                                        |                    |                        |     |
| <ul> <li>▷ ■ ピクチャ</li> <li>▷ ■ ビデオ </li> </ul>                                                         | ネットワーク<br>システム フォルダー                   |                    |                        | -   |
| ファイル名(N): ADDF<br>ファイルの種類(T): テキン                                                                      | ESS_NWU                                |                    |                        | •   |
| <ul> <li>フォルダーの非表示  </li> </ul>                                                                        |                                        |                    | 保存(S) キャン              | ンセル |

■ 外部アドレス帳の登録

1.AL-MAIL を起動します(起動していれば省略)。 「ツール」の中の「アドレス帳」をクリック。

| 🗑 郵便受け - AL-Ma      |                                                              |      |     |    |      |   |      | ×  |
|---------------------|--------------------------------------------------------------|------|-----|----|------|---|------|----|
| フォルタ(E) 表示(⊻) メ・    | ール(11) ツール(11) ヘレブ                                           | ſΨ)  |     |    |      |   |      |    |
|                     | a <b>di ta ta t</b> a ta ta ta ta ta ta ta ta ta ta ta ta ta |      |     |    |      |   |      | J  |
| 🖕 nwu               | 送信日時                                                         | 受信日時 | 差出人 | 題名 |      |   |      |    |
| - 〒 部住受け<br>- 〒 送信箱 |                                                              |      |     |    |      |   |      |    |
| └── 👸 ごみ箱           |                                                              |      |     |    |      |   |      |    |
|                     |                                                              |      |     |    |      |   |      |    |
|                     |                                                              |      |     |    |      |   |      |    |
|                     |                                                              |      |     |    |      |   |      |    |
|                     |                                                              |      |     |    |      |   |      |    |
|                     |                                                              |      |     |    |      |   |      |    |
|                     |                                                              |      |     |    |      |   |      |    |
|                     |                                                              |      |     |    |      |   |      |    |
|                     |                                                              |      |     |    |      |   |      |    |
|                     |                                                              |      |     |    |      |   |      |    |
|                     |                                                              |      |     |    |      |   |      |    |
|                     |                                                              |      |     |    |      |   |      |    |
|                     |                                                              |      |     |    |      |   |      |    |
|                     |                                                              |      |     |    |      |   |      |    |
|                     |                                                              |      |     |    |      |   |      |    |
|                     | 1                                                            |      | 1   |    | 0./0 | 4 | 0.5  |    |
|                     |                                                              |      |     |    | 3/0  | 1 | 0,22 | 11 |

 2.「外部アドレス帳」をクリックします。
 (標準のアドレス帳以外のファイルが存在していたら 右クリックで削除してから実施して下さい)

| アドレス帳                         |                                           |
|-------------------------------|-------------------------------------------|
| 構成( <u>し</u> ):<br>■ 標準のアドレス帳 | 新規項目:<br>アドレス( <u>A</u> ) <u>わけいーね(S)</u> |
|                               | <u>グループ(G)</u> 外部アドレス帳(E)                 |
|                               | <br>見出し(I):<br>標準のアドレス帳                   |
|                               |                                           |
|                               |                                           |
|                               |                                           |

①デスクトップを選択。

②ファイルの種類「テキストファイル」を選択。③「ADDRESS\_NWU」を選択して「開く」を押す。

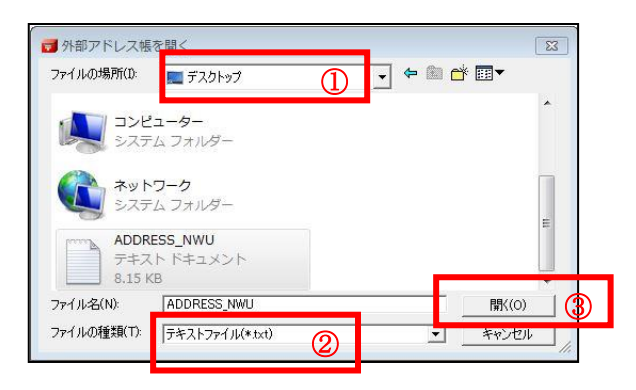

3. 外部アドレス帳の参照先を確認。

| 以 | 下の様に | こ表示さ | されて | いる | 20 | とを | 確認 |
|---|------|------|-----|----|----|----|----|
|   |      |      |     |    |    |    |    |

4.外部アドレス帳が利用できるか確認します。
 メールの新規送信を選択し、「宛先」のところで右クリックしてアドレス帳が表示されるか確認。

| 郵便受け - AL-Ma<br>ォルダ(E) 表示(V) メ                                                                             | ail<br>ニール(M) ツー                                                   | ルロ ヘルプ                                                                                      | æ      |           |    |                 |    |
|----------------------------------------------------------------------------------------------------|--------------------------------------------------------------------|---------------------------------------------------------------------------------------------|--------|-----------|----|-----------------|----|
| ■<br>■<br>■<br>■<br>■<br>■<br>■<br>二<br>●<br>二<br>二<br>二<br>二<br>二<br>二<br>二<br>二<br>二<br>二<br>二<br>二<br>二 | <b>4</b>  <br>  送信E                                                | ✓ □ □ □                                                                                     |        | ▶<br> 差出人 | 题名 | E               |    |
|                                                                                                    | ■<br>・<br>・<br>・<br>・<br>・<br>・<br>・<br>・<br>・<br>・<br>・<br>・<br>・ | 2 2~80 A45<br>D 単子句 メース<br>一子に対すせ<br>何可わつ<br>コンーロ<br>ありけでの<br>まて確然の                         | 8 4878 |           |    | <u>21</u><br>80 |    |
|                                                                                                    | べまみひもやゆよわ                                                          | 2<br>2<br>2<br>2<br>2<br>2<br>2<br>2<br>2<br>2<br>2<br>2<br>2<br>2<br>2<br>2<br>2<br>2<br>2 |        |           |    |                 | 定地 |

※事務局 WEB ページの内容が更新されてもメールのア ドレス帳へは反映されません。定期的に上記の手順 (外部アドレス帳の登録準備および登録)を行って下 さい。

以上